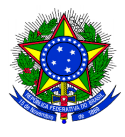

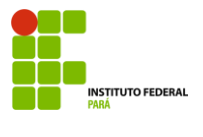

## PROCEDIMENTO PARA EMISSÃO DE FORMULÁRIOS E REQUERIMENTOS DIVERSOS.

Para acessar o sistema, siga o passo a passo a seguir:

1. Em seu navegador digite o endereço eletrônico do sistema Integrado de Gestão de Pessoas:

https://sigp.ifpa.edu.br/

| 🔢 Apps 🚺 Google | Acadêmico 👂 Concurso PGM Belé 🐐 CESUPA - Centro U 斗 ESA - Escola Su                                                 | iperi 斗 ESA - Escola Superi 🎄 PPGD - Programa d |          |
|-----------------|----------------------------------------------------------------------------------------------------|-------------------------------------------------|----------|
| Gallo           | sigp                                                                                                    | × 📖 🎍 🔍                                         | <i>M</i> |
|                 | malúsculas de minúsculas APENAS na senha, portanto ela<br>Você visitou esta página 4 vezes. Última visita: 18/05/20 |                                                 |          |
|                 | sigp.ifpa.edu.br 👻                                                                                                  |                                                 |          |
|                 | SIGP Mobile                                                                                                    |                                                 |          |
|                 | IFPA - SIGP Mobile. Entrar. Últimas Notícias. Não há notícias cadastrada                                            | s. Consultar                                    |          |
|                 | Resoluções. Consultar Servidores. Relatórios Quantitativos. © 2006-2020                                             | D.                                              |          |
|                 | voce visitou esta pagina em 03/05/20.                                                                               |                                                 |          |
|                 | Itens também pesquisados                                                                                            | ×                                               |          |
|                 | portaria ifpa ifpa mail                                                                                             |                                                 |          |
|                 | resolução 194 2013 consup ifpa sigaa ifpa sipac                                                                     |                                                 |          |
|                 | sigac ifpa sigaa ifpahttps www google com br                                                                        |                                                 |          |
|                 | sigp.ebserh.gov.br > csp > ebserh > portal 💌                                                                        |                                                 |          |
|                 | Portal do Empregado - mentorh - Ebserh                                                                              |                                                 |          |
|                 | Fique atento! Com a atualização do Portal Mentorh, foi disponibilizado ta                                           | mbém o acesso por                               |          |
|                 | meio de seu e-mail institucional. Nesse caso, você deve utilizar a                                                  |                                                 |          |
|                 | www.sigpbicbmmg.mg.gov.br 👻                                                                                         |                                                 |          |
|                 | SIGP - Sistema Informatizado de Gestão de Pesso                                                                     | as                                              |          |
|                 | SIGP - Sistema Informatizado de Gestão de Pessoas. Módulo de autenti                                                | cação. Informe o seu                            |          |
|                 | usuário (sem hífen) e senha para ter acesso ao SIGP. Usuário:.                                                      |                                                 |          |

2. No canto superior esquerdo, clique em: Entrar no sistema

| Instituto Federal de Educação, Ciência o Tecnologia do Pará Belém, 21 de Maio de 2020<br>SIGP<br>Sistema Integrado de Gestão de Pessoas                                                                                                    |  |
|----------------------------------------------------------------------------------------------------|--|
| Prescrite   Servidande     Consurasos   Consurasos Servidandes     Consurasos Servidandes   Consurasos Servidandes     Docuriesmos   Consurasos Servidandes     Docuriesmos   Consurasos Servidandes     Recursos   Consurasos Servidandes     Recursos   Consurasos Servidandes     Recursos Servidandes   Consurasos Servidandes     Recursos Servidandes   Consur |  |
| NOTÍCIAS E COMUNICADOS                                                                                                    |  |
| Não há noticias cadastradas                                                                                                    |  |
| SIGP   Diretoria de Tecnologia da Informação e Comunicação -   Copyright 😂 2007-2020 - UFRN - node1-jboss.ifpa.edu.br v4.9.42                                                                                                    |  |

3. Nas opções usuário e senha, digite usuário e senha do seu e-mail institucional, o mesmo utilizado no acesso aos computadores da instituição:

| 🕲 Sistema Integra 🗙 👂                        | Estratégia Conc 🗙 📔 Área      | a do aluno   🗙   👂 Estrat                                  | égia Ques 🗙   🛔 Login - I                                                         | Educaçã 🗙 🔇 SIGP - Sistem                                                              | al 🗙 🔇 SIGP - Sistemal                        | × Nova guia                                  | × +              |                     |
|----------------------------------------------|-------------------------------|------------------------------------------------------------|-----------------------------------------------------------------------------------|----------------------------------------------------------------------------------------|-----------------------------------------------|----------------------------------------------|------------------|---------------------|
| $\leftrightarrow$ $\rightarrow$ C (i) Não se | eguro   sigp.ifpa.edu.br/sigr | n/login.jsf                                                |                                                                                   |                                                                                        |                                               |                                              | 0 <del>7</del> ☆ | 🔤   🥠 🔒             |
| 🔛 Apps 🛛 🔯 Google Acadêr                     | mico 👂 Concurso PGM Belé      | CESUPA - Centro U                                          | • ESA - Escola Superi                                                             | 斗 ESA - Escola Superi 🏥                                                                | PPGD - Programa d                             |                                              |                  |                     |
|                                              | IFPA - SIGP - Sistem          | a Integrado de Gestão de                                   | Pessoas                                                                           |                                                                                        |                                               |                                              |                  |                     |
|                                              | O siste                       | ema diferencia letras maiúso                               | ATE<br>ulas de minúsculas APENAS<br>no ca                                         | NÇÃO!<br>na senha, portanto ela deve se<br>adastro.                                    | er digitada da mesma maneir                   | a que                                        |                  |                     |
|                                              | SIGAA<br>(Acadêmico)          | SIPAC<br>(Administrativo)                                  | SIGP<br>(Gestão de Pessoas)                                                       | SIGPP<br>(Planejamento e Projetos)                                                     | SIGED<br>(Gestão Eletrônica de<br>Documentos) | SIGAdmin<br>(Administração e<br>Comunicação) |                  |                     |
|                                              |                               | Perdeu o                                                   | e-mail de confirmação de ca<br>Esqueceu o login? Cliqu<br>Esqueceu a senha? Cliqu | dastro? Clique aqui para reci<br>e aqui para recuperă-lo.<br>se aqui para recuperă-la. | uperá-lo.                                     |                                              |                  |                     |
|                                              |                               |                                                            | Entrar no senh<br>Usuário: lucia<br>Senha: ••••                                   | a<br>ina.chaves                                                                        |                                               |                                              |                  |                     |
|                                              |                               |                                                            |                                                                                   | Entrar                                                                                 |                                               |                                              |                  |                     |
|                                              |                               |                                                            | Ser<br>caso ainda não pos<br>clique no<br>Cada                                    | vidor,<br>sua cadastro no SIGP,<br>link abaixo.<br><b>Stre-se</b>                      |                                               |                                              |                  |                     |
|                                              | e<br>si                       | Este sistema é melhor v<br>GP   Diretoria de Tecnologia da | isualizado utilizando o Mo<br>Informação e Comunicação -                          | ozil <mark>la Firefox, para baixá-lo</mark><br>Copyright © 2007-2020 - UFRN -          | e instalá-lo, clique aqui.                    | 12                                           |                  |                     |
| 🚳 🙆 📋                                        | o 📦 🧿                         |                                                            | 1                                                                                 | 11/2                                                                                   |                                               | PT 📻                                         | i 🔺 🌗 📘          | 13:00<br>21/05/2020 |

4. Ao entrar no sistema, aparecerá a tela abaixo. Clique em documentos, que lhe dará acesso as declarações, formulários e formulários DGP:

| IFPA - SIGP - Sistema Integrado de Gestão de Pessoas                                   | Tempo de Sessão: 01:30 SAIR                                                          |  |
|----------------------------------------------------------------------------------------|--------------------------------------------------------------------------------------|--|
| LUCIANA RODRIGUES CHAVES DA S<br>BELÉM/DEPART. DE GESTÃO DE PESSOAS (11.02.18.03)      | 🎯 Módulos 🔥 Caixa Postal 🏷 Abrir Chamado<br>🗨 Menu Servidor 🄗 Alterar senha 🛛 🖉 🍎 da |  |
| 🐷 Avaliação   🍃 Metas   🏷 Férias   🔾 Consultas   🛜 Capacitação   🗟 Serviços            | 🗟 Licenças-Saúde   🕑 Plano de Saúde   🙆 Documentos                                   |  |
| Não há notícias cadastradas.                                                           | Portal do Servidor                                                                   |  |
|                                                                                        | Minhas<br>Mensagens                                                                  |  |
| Acesso Rápido                                                                          | Trocar Foto                                                                          |  |
| Dados Dados Funcionais 🕹 Dados 🗙 Férias 🔹                                              | Plano Editar Perfil Eletrônico                                                       |  |
|                                                                                        | LUCIANA RODRIGUES CHAVES DA<br>SILVA                                                 |  |
| Fóruns                                                                                 | DADOS FUNCIONAIS                                                                     |  |
| Docente/TAE Servidores Servidore                                                       | s da Unida Mat. 2178369                                                              |  |
| Este fórum serve para a comunicação entre os servidores da mesma unidade.              | Slape:<br>Categoria: Tenico Administrativo<br>ASSISTENTE EM<br>ADMINISTRACAO         |  |
|                                                                                        | Vínculo: Ativo Permanente                                                            |  |
| 🥥: Cadastrar Tópico 👒 : Visualizar Tópico 🧐 : Re                                       | BELEM/DEPART. DE                                                                     |  |
| ©: Cadastrar Tópico →: Visualizar Tópico ⊍: Re<br>BELÉM/DEPART. DE GESTÃO DE PESSOAS © | BELEM/DEPART. DE<br>Lotação: GESTÃ O DE PESSOAS<br>(11.02.18.03)                     |  |

- 5. No canto superior esquerdo, você terá acesso aos formulários:
  - Abono de Permanência
  - Aposentadoria
  - Ficha funcional
  - Requerimentos

| ops 🙀 Google A | cadêmico 👂 Concurso PGM Belé 🐐 CESUPA - Centro U 👐 ESA - Escola Superi 🐲 ESA - Esc                                                                                                    | ola Superi 🎄 PPGD - Programa d                                                                                                    |
|----------------|----------------------------------------------------------------------------------------------------|----------------------------------------------------------------------------------------------------|
|                | IFPA - SIGP - Sictema Integrado de Gestão de Pessoas<br>Lucchan Romicues churves do S<br>BELÉNDERART. DE GESTÃO DE PESSOAS (11.02.18.03)<br>Availação   America I de Périos   Q Consultas   D Capacitação   Q Serviços   D Licenço | Kotopo de Secuto - 01.00 SAIR Modulos Modulos Mono Servidor Meno Servidor Mono Servidor Portudinos Social Plano de Social Portudinos de DOLP Portudinos de DOLP |
|                | Não hå notícias cadastradas.                                                                                                    | Formulários + Abono de Permanência<br>Declarações + Apoentadoria<br>Hinhas Mensagens                                                                            |
|                | Acesso Rápido                                                                                                    | Trocar Foto                                                                                                    |
|                | 🚵 Dados Sados Férias 🌩 Plano de Sado                                                                                                    | Ponto<br>Eletrónico                                                                                                    |
|                | Fóruns                                                                                                    | SILVA                                                                                                    |
|                | Docente/TAE Servidores Servidores da Unida                                                                                                    | Mat. Stapa: 2178369                                                                                                    |
|                | Este fórum serve para a comunicação entre os servidores da mesma unidade.                                                                                                    | Cargo: ADMINISTRACAO                                                                                                    |
|                | ③: Cadastrar Tópico  ≤: Visualizar Tópico  3: Remover Tó<br>BELÉM/DEPART. DE GESTÃO DE PESSOAS                                                                                                    | ipico Vinculo: Ativo Permanente<br>BELÉM/DEPART. DE<br>Lotação: GESTÃO DE PESSOAS<br>(11.02.18.03)                                                              |
|                | Não há tópicos cadastrados para este fórum.                                                                                                    |                                                                                                    |

6. Ao clicar em Requerimentos, o servidor terá acesso a tela abaixo, a qual gera os requerimentos no formato PDF, com os dados do servidor PREENCHIDO:

|              | rrad seguro   signifipa.edu.or/signifipa.edu.or/serviconjon                                                                                                    |  |
|--------------|----------------------------------------------------------------------------------------------------|--|
| Apps 🙌 Googl | e Acadêmico 🍃 Concurso PGM Belé 🐐 CESUPA - Centro U 🦇 ESA - Escola Superi 🦇 ESA - Escola Superi 🏩 PPGD - Programa d                                                                    |  |
|              | AFASTAMENTO DO PAÍS PARA PÓS-GRADUAÇÃO (DOCENTE)                                                                                                    |  |
|              | AFASTAMENTO DO PAÍS PARA PRESTAR COLABORAÇÃO TEMPORÁRIA EM INSTITUIÇÕES PÚBLICAS DE ENSINO E PESQUISA E PARTICIPAR DE ÓRGÃOS DE<br>DELIBERAÇÃO COLETIVA / FUNÇÕES ACADÊMICAS (DOCENTE) |  |
|              | AFASTAMENTO DO PAÍS (TÉCNICO-ADMINISTRATIVO)                                                                                                    |  |
|              | AFASTAMENTO NO PAÍS PARA PÓS-GRADUAÇÃO (DOCENTE)                                                                                                    |  |
|              | AFASTAMENTO NO PAÍS PARA PRESTAR COLABORAÇÃO TEMPORÁRIA EM INSTITUIÇÕES PÚBLICAS DE ENSINO E PESQUISA E PARTICIPAR DE ÓRGÃOS DE<br>DELIBERAÇÃO COLETIVA/FUNÇÕES ACADÊMICAS (DOCENTE)   |  |
|              | AFASTAMENTO NO PAÍS (TÉCNICO-ADMINISTRATIVO)                                                                                                    |  |
|              | AFASTAMENTO PARA EXERCÍCIO DE MANDATO LETIVO                                                                                                    |  |
|              | AJUDA DE CUSTO                                                                                                    |  |
|              | ALTERAÇÃO DA CARGA HORÁRIA (DOCENTE)                                                                                                    |  |
|              | ALTERAÇÃO DA CARGA HORÁRIA (TÉCNICO-ADMINISTRATIVO)                                                                                                    |  |
|              | APOSENTADORIA                                                                                                    |  |
|              | AVERBAÇÃO DE TEMPO DE SERVIÇO                                                                                                    |  |
|              | DESAVERBAÇÃO DE TEMPO DE SERVIÇO                                                                                                    |  |
|              | EXONERAÇÃO DE CARGO EFETIVO                                                                                                    |  |
|              | HORÁRIO ESPECIAL PARA SERVIDOR ESTUDANTE E AO PORTADOR DE DEFICIÊNCIA                                                                                                    |  |
|              | INCENTIVO À QUALIFICAÇÃO                                                                                                    |  |
|              | LICENÇA À ADOTANTE                                                                                                    |  |
|              | LICENÇA PARA ATIVIDADE POLÍTICA                                                                                                    |  |
|              | LICENÇA PARA CAPACITAÇÃO                                                                                                    |  |
|              | LICENÇA PARA DESEMPENHO DE MANDATO CLASSISTA                                                                                                    |  |
|              | LICENÇA PARA SERVIÇO MILITAR                                                                                                    |  |
|              | LICENÇA PARA TRATAR DE INTERESSE PARTICULAR                                                                                                    |  |
|              | LICENÇA POR MOTIVO DE AFASTAMENTO DO CÔNJUGE/COMPANHEIRO                                                                                                    |  |
|              | PROGRESSÃO POR CAPACITAÇÃO PROFISSIONAL                                                                                                    |  |
|              | VACÂNCIA                                                                                                    |  |
|              | Portal de Servidor                                                                                                    |  |

 Caso o servidor queira o acesso aos formulários DGP, deverá clicar em: Requerimentosformulários DGP, terá acesso a página abaixo:

Os formulários aqui gerados em WORD, poderão ser formatados pelo servidor solicitante.

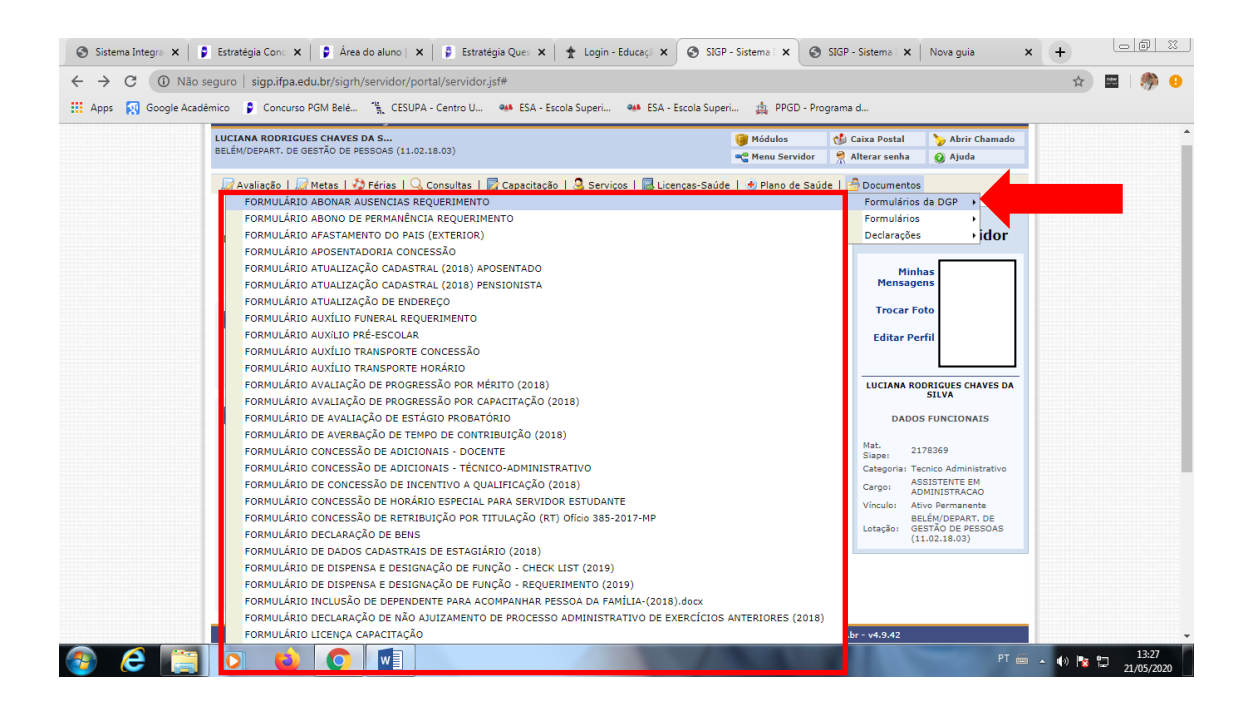

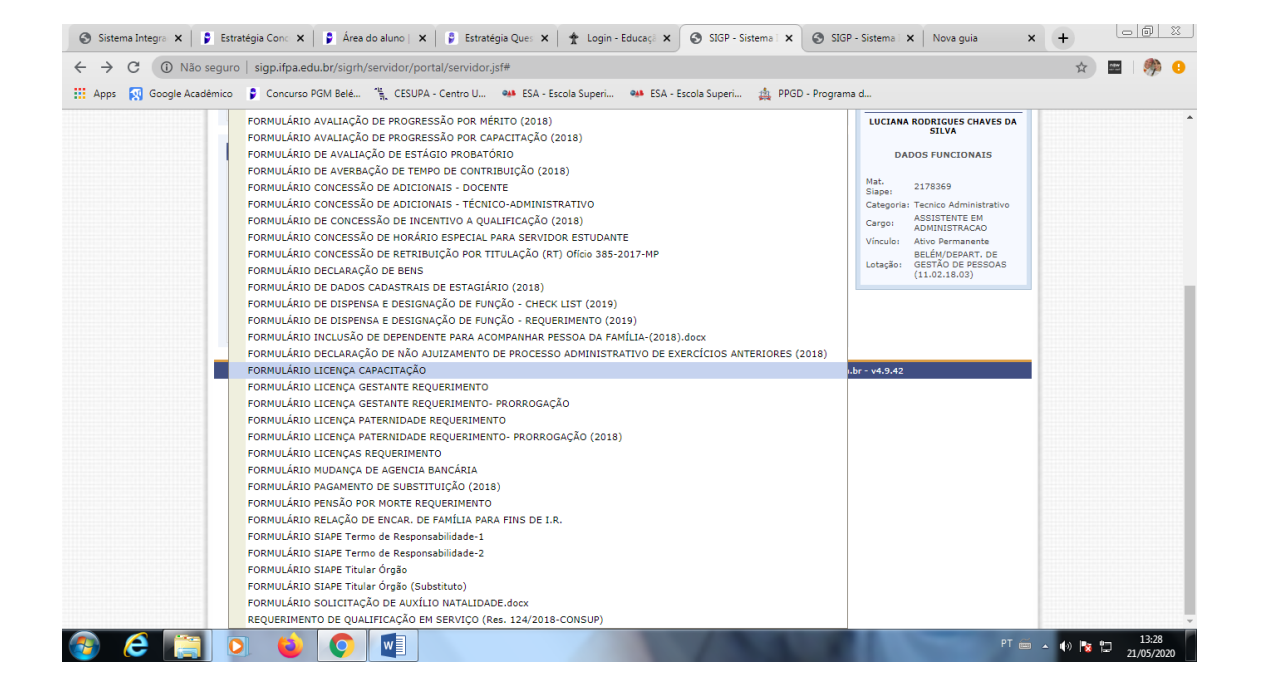

- Estas e outras funcionalidades estão presentes no SIGP, sendo um recurso de fácil acesso ao servidor.
- 8. Quaisquer dúvidas, encaminhar e-mail a:
- "dgeps.belem" <u>dgeps.belem@ifpa.edu.br</u>
- "scp belem" <a href="mailto:scp.belem@ifpa.edu.br">scp.belem@ifpa.edu.br</a>
- "sds.belem" sds.belem@ifpa.edu.br
- "sap.belem" <a href="mailto:sap.belem@ifpa.edu.br">sap.belem</a> <a href="mailto:sap.belem@ifpa.edu.br">sap.belem@ifpa.edu.br</a>